# Mijn Gazprom Energy inloggen en aanmelden

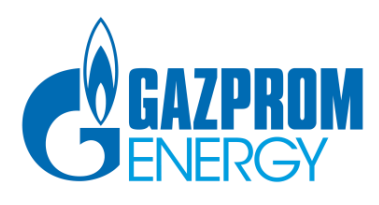

# Inhoudsopgave

| Stap 1 – Inloggen                         | .3 |
|-------------------------------------------|----|
| Stap 2 – Aanmelden Mijn Gazprom Energy    | .4 |
| Stap 3 – Activatie via e-mail             | .5 |
| Stap 4 – Bevestiging aanmelding succesvol | .6 |
| Stap 5 – Inloggen met ingestelde gegevens | .7 |
| Stap 6 – Verificatiecode                  | .8 |

### Stap 1 – Inloggen

| GAZPROM                                                                                                    | Aanmelden   Inloggen   Naar website<br>Klantenservice 0800-4297767                                                                                                    |
|----------------------------------------------------------------------------------------------------|----------------------------------------------------------------------------------------------------|
| Inloggen - Stap 1                                                                                                    |                                                                                                    |
| E-mailadres Wachtwoord Ingelogd blijven Verder Nog niet aangemeid? Wachtwoord vergeten?                                                                                                    | Inloggen Als klant van Gazprom Energy kunt i klantenportaal. Snel, gemakkelijk en duidelijk inzicht in o.a. uw leveringstarieven, uw betaalgegevens en uw verbruik. Vul hiemaast uw e-mailadres en kontwoord in om in te kunne loggen op het klantenportaal. Heeft u nog geen inloggegevens? Dan kunt u zich hier aanmelden. Hulp nodig? Roadpleeg dan de handleiding 'Aanmelden en inloggen'. |
| 2016 © Gazprom Marketing & Trading Retail Ltd (Trading as Gazprom Energy).<br>Geregistreerd onder nummer: 03904624.<br>Veetiainapadies: Utopialaan 48. 6232 CE 14-Metropenbosch, iv/k nummer 65361727. | Gebruikenwoorwaarden   Privacybeleid   Cookiebeleid                                                                                                    |

Om in te kunnen loggen op Mijn Gazprom Energy moet u zich eenmalig registreren met een emailadres en een door u in te stellen wachtwoord.

Hiervoor klikt u op de link 'Nog niet aangemeld?'.

### Stap 2 – Aanmelden Mijn Gazprom Energy

| GAZPROM                                                                                                    | Aanmelden   Inloggen   Naar website<br>Klantenservice 0800-4297767                                                                                                    |
|----------------------------------------------------------------------------------------------------|----------------------------------------------------------------------------------------------------|
| Aanmelden Mijn Gazprom Energy                                                                                                    |                                                                                                    |
| E-mailadres Wachtwoord Aanmeiden                                                                                                    | Aanmelden<br>Als klant van Gazprom Energy kunt<br>u zich aanmelden voor Mijn<br>Gazprom Energy. Hiervoor dien t<br>bij ons geregistreerd te zijn als<br>contactpersoon. Met het bij ons<br>geregistreerde e-mailadres kunt u<br>zich aanmelden. |
| 2016 © Gazprom Marketing & Trading Retail Ltd (Trading as Gazprom Energy).<br>Geregistreerd onder nummer: 03904624.<br>Vestigingsadres: Utopialaan 48, 6232 CE 's-Hertogenbosch, iv/k nummer 63361727. | Gebruikensvoorwaarden   Privacybeleid   Cookiebeleid                                                                                                    |

Op deze pagina vult u het e-mailadres in waarop u onze communicatie ontvangt en geeft u het gewenste wachtwoord op. Dit wachtwoord kunt u zelf bepalen.

Om een zo veilig mogelijk wachtwoord in te stellen, worden bepaalde voorwaarden gesteld. Gebruik voor het wachtwoord:

- minimaal 8 karakters
- 1 hoofdletter en kleine letter
- 1 speciaal teken (bijvoorbeeld: !, \*, /, &, enz.)
- 1 cijfer

Nadat u het wachtwoord heeft bevestigd klikt u op de knop 'Aanmelden'.

#### Stap 3 – Activatie via e-mail

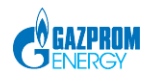

Aanmelden | Inloggen | Naar website Klantenservice 0800-4297767

#### Bevestig aanmelding

Bedankt voor uw aanmelding! Wij hebben zojuist een e-mail met activatielink naar u verzonden. Het kan soms enkele minuten duren voordat u deze e-mail ontvangt

Om uw aanmelding succesvol af te ronden doet u het volgende:

1. Open de e-mail met het onderwerp: Bevestig uw aanmelding.

2. Klik op de activatielink.

Door het klikken op de activatielink opent een nieuw venster in uw browser en wordt de activatie van uw aanmelding voor Mijn Gazprom Energy bevestigd.

Let op! U heeft 7 dagen de tijd om uw aanmelding via deze activatielink af te ronden.

U kunt nu gebruik maken van Mijn Gazprom Energy door in te loggen met de zojuist door u opgegeven gegevens.

# 2016 © Gazprom Marketing & Trading Retail Ltd. Geregistreerd onder nummer: 03904624 Vestigingsadres: Utopialaan 48, 5332 CE 's-Hertogenbosch, kvk nummer 55351727.

### **Bevestig uw** aanmelding

Geachte heer/mevrouw,

U heeft zich met dit e-mailadres aangemeld voor Mijn Gazprom Energy. Om uw aanmelding succesvol af te ronden, klikt u op onderstaande activatielink.

Klik hier om uw aanmelding te bevestigen.

Let op! U heeft 7 dagen de tijd om uw aanmelding via deze activatielink af te ronden.

Met vriendelijke groet, Gazprom Energy Klantenservice 0800 - 4297767 klantenservice@gazprom-energy.nl

Gazprom Energy

Postbus 2324 5202 CH 's-Hertogenbosch www.gazprom-energy.nl

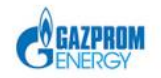

Op deze pagina wordt aangeven dat u via e-mail een bevestiging van uw aanmelding ontvangt.

Deze e-mail bevat een activatielink waarmee u uw aanmelding voltooit. Hierboven ziet u een voorbeeld van deze e-mail.

### Stap 4 – Bevestiging aanmelding succesvol

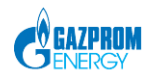

Aanmelden | Inloggen | Naar website Klantenservice 0800-4297767

Gebruikersvoorwaarden | Privacybeleid | Coo

Bevestiging aanmelding

Bedankt voor het bevestigen van uw aanmelding! U kunt nu inloggen op Mijn Gazprom Energy. Kliik hier om in te loggen

2016 © Gazprom Marketing & Trading Retail Ltd. Geregistreerd onder nummer: 03904624. Vestigingsadres: Utopialaan 48, 5232 CE 's-Hertogenbosch, kvk nummer 55351727.

Nadat u de activatielink in de e-mail heeft aangeklikt, komt u op bovenstaande pagina uit.

De aanmelding voor Mijn Gazprom Energy is nu succesvol voltooid.

U kunt nu inloggen met uw e-mailadres en het ingestelde wachtwoord.

Via de link 'Klik hier om in te loggen' gaat u direct naar de inlogpagina.

Stap 5 – Inloggen met ingestelde gegevens

| GAZPROM                                                                            |                                                    | Aanmelden   Inloggen   Naar websit<br>Klantenservice 0800-429776                                                                                                    |
|------------------------------------------------------------------------------------|----------------------------------------------------|----------------------------------------------------------------------------------------------------|
| nloggen - Stap 1                                                                   |                                                    |                                                                                                    |
| E-mailadres Wachtwoord Image: ingelogd blip Werder                                 | ren<br>Nog niet aangemeld?<br>Wachtwoord vergeten? | Inloggen Als klant van Gazprom Energy kunt u gebruik maken van het klantenportaal. Snel, gemakkelijk en duidelijk inzicht in o.a. uw leveringstarieven, uw betaalgegevens en uw verbruik. Vul hiemaast uw e-mailadres en wachtwoord in om in te kunnen loggen op het klantenportaal. Heeft u nog geen inloggegevens? Dan kunt u zich hier aanmelden. Hulp nodig? Raadpleeg dan de handleiding 'Aanmelden en inloggen'. |
| 016 © Gazprom Marketing & Trading Retail I<br>erealstreerd onder nummer: 03904624. | td (Trading as Gazprom Energy).                    | Gebruikensvoorwaarden   Pilvacybeleid   Cookiebel                                                                                                    |

Dit is de inlogpagina, waar u uw e-mailadres en het wachtwoord invult. Daarna klikt u op de knop **'Verder'**.

Ter verificatie ontvangt u via e-mail de verificatiecode die op de volgende pagina 'Invullen verificatie code' wordt gevraagd. **Het is belangrijk dat u de pagina waar deze code ingevuld moet worden niet afsluit!** 

#### Stap 6 – Verificatiecode

| GAZPROM                                                                                                    |
|----------------------------------------------------------------------------------------------------|
| Inloggen – Stap 2<br>Invullen vertificatiecode                                                                                                    |
| Een nieuwe vertificatiecode is zojuist per e-mail naar u verzonden.<br>Het kan soms enkele minuten duren voordat u deze e-mail ontvangt.                                                                                                    |
| <ul> <li>Volg de onderstaande instructies om in te loggen:</li> <li>Sluit dit scherm niet.</li> <li>Vul hieronder de 6-cijferige verificatiecode uit de zojuist ontvangen e-mail in.<br/>Deze code is slechts eenmaal te gebruiken en is 45 minuten geldig.</li> <li>Klik daarna op 'Verder'.</li> </ul> |
| Verificatiecode                                                                                                    |
| 2016 © Gazprom Marketing & Trading Retail Lid.<br>Geregistreerd onder nummer: 03904624.<br>Vestigingsadres: Utopialaan 48, 5232 CE 's-Hertogenbosch, kvk nummer 55351727.                                                                                                    |

De e-mail met de verificatiecode vindt u terug in uw e-mail. inbox. Deze code vult u in op bovenstaande pagina.

Vervolgens klikt u op de knop 'Versturen'.

Hierna komt u uit op de startpagina van uw persoonlijke online omgeving, Mijn Gazprom Energy, waar u uw gegevens kunt inzien.

### Invullen verificatiecode

#### Geachte heer/mevrouw,

Hierbij ontvangt u de verificatiecode die nodig is bij stap 2 van het inloggen op Mijn Gazprom Energy.

Uw verificatiecode is 391421.

Deze code kan slechts één keer gebruikt worden en blijft 45 minuten actief. Iedere keer wanneer u inlogt op Mijn Gazprom Energy, ontvangt u een nieuwe code die u bij stap 2 van het inloggen moet invullen.

Wilt u de volgende keer inloggen met alleen een e-mailadres en wachtwoord? Vink dan het hokje 'niet meer vragen' aan.

Met vriendelijke groet, Gazprom Energy

Klantenservice 0800 - 4297767 klantenservice@gazprom-energy.nl

U kunt er ook voor kiezen om in het vervolg alleen in te loggen met uw e-mailadres en wachtwoord en geen gebruik te maken van de verificatiecode. Hiervoor vinkt u het hokje '**niet meer vragen**' aan.